# Add Custom Events to Audit Log

Last Modified on 12/02/2024 1:47 am EST

## V10.7

#### Overview

The case audit logs capture details of the events that occurred on a case, records the event details in the portal, and saves them to the *tblLog* table in the database.

The case Audit log by default displays the system events details only and doesn't display the custom events. However, with an *Insert to Audit Log* built-in command activity you, as a workflow developer, can add the custom event details to the audit log, which is then updated in the tblLog table.

#### Procedure

- 1. In the Admin site, open the workflow in which you want to add the built-in command.
- 2. In the workflow, add the built-in command activity.
- 3. In Process Operations category, select *Insert to Audit Log*.
- 4. Click Next.
- 5. Add Input parameter bindings.

| Request                                                                                                    |                                                    |                                                 |        |
|----------------------------------------------------------------------------------------------------|----------------------------------------------------|-------------------------------------------------|--------|
| InsertToAuditLog Iong workflowInstanceId = 0 Iong masterWorkflowInstanceId = 0 Int performedByUserId = 0 Int performedByOriginalUserId = 0 string eventName = null string eventDescription = null DateTime date | Gen<br>(Nar<br>IsOr<br>Sect<br>Typi<br>Crec<br>Nar | neral InsertToAuditLog neWay  curity dential me |        |
|                                                                                                    | Back                                               | Finish                                          | Cancel |

You can access a case audit log in the portal in multiple ways.

- Click the Audit Log tab in the Last Message quick access of a case.
- Click the View Audit Log in the vertical ellipses for a case in the portal grid.
- Click the Audit Log in the vertical ellipses in the case details page.
- View case audit log customized in a form. This option is available only when a workflow developer configures an audit log control in a form.

For details on adding audit log in a form, see this article.

### Tips

1. In the process grid (commandManagerId: sq.ui.commands.ft.instances), show a Context Menu Item for a specific workflow template:

```
displayRules:
- type: Rule
```

- value: ': ToString(\$item.WorkflowId) == "b2b6f7ae-914d-4cf7-bc8e-475d0b0a158a" '
- 2. In the process grid (commandManagerId: sq.ui.commands.ft.instances), show a Toolbar Item for a specific workflow space:

```
displayRules:
    type: Rule
    value: ': ToString(rt.HttpRequest.Headers["workflowspaceid"]) == "2858595b-14a6-4557-bdc9-eba4e6
cbf881" '
```